## Head: Small changes coming to student portal

**Summary:** Familiarize yourself with the changes in the latest update to the student portal.

## Copy:

After Feb. 12, you may notice some subtle differences when you log into the student portal, driven by updates from CU's software vendor PeopleSoft.

The notifications alert is updated. A small, red exclamation mark over the bell in the upper right corner alerts you to waiting notifications. Previously, this was a number that signified how many notifications you had.

Another change: The search box is permanently open at the top. Previously, you had to click the magnifying glass icon for it to open. That icon is no longer needed.

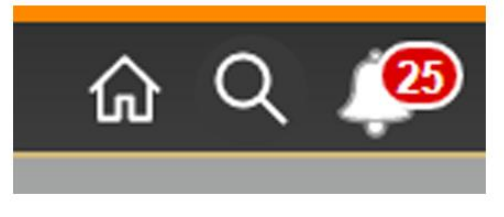

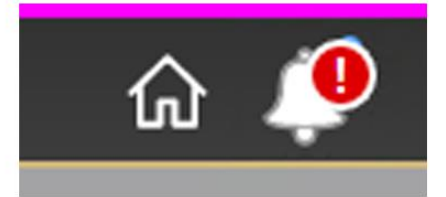

The old notification alert

The new notification alert

You will also have the option to leave the notifications panel open. To do so, go to Personalize Homepage > Common Settings > Show Notifications Panel. Select YES to change the default setting.

## The new portal layout

| UCCS Portal                                                         |                                         |             |               |                               |                     |                   |                       |                               | All 👻                                                                                                    | Search in All C | Content         |        |              |   |
|---------------------------------------------------------------------|-----------------------------------------|-------------|---------------|-------------------------------|---------------------|-------------------|-----------------------|-------------------------------|----------------------------------------------------------------------------------------------------|-----------------|-----------------|--------|--------------|---|
|                                                                     | Student C                               | onfirmed Ad | mitted Re     | ecords and Registr            | ration Student Fina | ancials (Bursar)  | Financial Aid         | Degree Audit and PI           | Planning Train                                                                                                  | ng Faculty      | CU Resources    | Admin  |              |   |
|                                                                     |                                         |             |               |                               |                     | Stuc              | dent                  |                               |                                                                                                    |                 |                 |        |              |   |
| Your Line One O                                                     |                                         |             |               |                               | View and Pay You    | ur Bill           | GPA                   | and Grades                    |                                                                                                    |                 | Class Sch       | hedule |              |   |
| is now on your p                                                    | ard<br>phone!                           |             |               | 7                             |                     |                   |                       |                               | Spring<br>No. dati                                                                                              | 2022 V Mak      | e Changes Print | t      |              |   |
| Add your Mobile Lion OneCard to<br>Google Pay to gain access and ma | Apple Wallet or<br>ice payments all arc |             | Lanacha Kunst |                               |                     |                   |                       |                               | NO data                                                                                                    | i for this term |                 |        |              |   |
| CLICK HERE TO LEARN MORE                                            |                                         | J           | •             | •                             | Show Amount I       | Due               | s                     | IOW GPA                       |                                                                                                    |                 |                 |        |              |   |
|                                                                     |                                         |             |               |                               |                     |                   |                       |                               |                                                                                                    |                 |                 |        |              |   |
|                                                                     |                                         |             | 100           |                               |                     | _                 | _                     |                               |                                                                                                    |                 |                 |        |              |   |
|                                                                     | ٠                                       |             |               |                               |                     |                   |                       |                               |                                                                                                    |                 |                 |        |              |   |
|                                                                     | ٠                                       |             | -             |                               |                     |                   |                       |                               |                                                                                                    |                 |                 |        |              |   |
|                                                                     | •                                       |             | - Era         |                               |                     |                   |                       |                               |                                                                                                    |                 |                 |        |              |   |
|                                                                     | ٠                                       |             |               |                               |                     |                   |                       |                               |                                                                                                    |                 |                 |        |              |   |
|                                                                     | •                                       |             |               |                               |                     |                   |                       |                               |                                                                                                    |                 |                 |        |              |   |
|                                                                     | ٠                                       |             |               |                               |                     |                   |                       |                               |                                                                                                    |                 |                 |        |              |   |
|                                                                     | ٠                                       |             |               |                               |                     |                   | 1                     |                               |                                                                                                    |                 |                 |        |              |   |
|                                                                     | •                                       |             |               |                               |                     |                   |                       |                               |                                                                                                    |                 |                 |        |              |   |
| Quick Links                                                         |                                         |             |               | Academic Caler                | ndar                | 2                 | Wha                   | 's Trending                   |                                                                                                    | Campus Map      |                 | Stuc   | dent Profile | 2 |
| Quick Links<br>Register for Classes                                 | •                                       | Fall 2021   |               | Academio Caler<br>Spring 2022 | ndar<br>Summer 2    | 022               | Wha<br>Regist         | 's Trending<br>er for Classes | Long to the second second second second second second second second second second second second second second s | Campus Map      |                 | Stuc   | dent Profile | 2 |
| Quick Links<br>Register for Classes<br>View/Pay My Bill             |                                         | Fall 2021   |               | Academic Caler<br>Spring 2022 | ndar<br>Summer 2    | <b>~</b><br>022 □ | Wha<br>Regist<br>Show | 's Trending<br>er for Classes |                                                                                                    | Campus Map      |                 | Stur   | dent Profile | ~ |

## For reference, the old portal layout

|                                                                                           |                   |                     |                                                                                                    |                                                                                                    |                                        |                                                                                 |                       |                  |                               |   | • |
|-------------------------------------------------------------------------------------------|-------------------|---------------------|----------------------------------------------------------------------------------------------------|----------------------------------------------------------------------------------------------------|----------------------------------------|---------------------------------------------------------------------------------|-----------------------|------------------|-------------------------------|---|---|
| nyUCCS Portal                                                                             |                   |                     |                                                                                                    |                                                                                                    |                                        |                                                                                 |                       |                  | Search                        |   |   |
|                                                                                           | Student           | Confirmed Admitte   | d Records and Registratio                                                                                                    | on Student Financials (Burs                                                                                                    | ar) Financial Aid                      | Degree Audit and Planning                                                       | Training Faculty      | CU Resources     | Admin                         |   |   |
|                                                                                           |                   |                     |                                                                                                    |                                                                                                    |                                        |                                                                                 |                       |                  |                               |   |   |
|                                                                                           |                   |                     |                                                                                                    | Sti                                                                                                    | udent                                  |                                                                                 |                       |                  |                               |   |   |
|                                                                                           |                   |                     |                                                                                                    | View and Pay Your Bill                                                                                                    | GPA                                    | and Grades                                                                      |                       | Class Sche       | edule                         |   |   |
| Your Lion One                                                                             | Card              | -                   | Contraction of the Contraction of the Contraction o | and the second second s |                                        |                                                                                 | Spring 2022 V         | ke Changes Print |                               |   |   |
| IS now on your                                                                            | r phone!          |                     |                                                                                                    |                                                                                                    |                                        |                                                                                 | No data for this term |                  |                               |   |   |
| Google Pay to gain access and                                                             | make payments all | around campus.      | hard to be a first to be a first to be a fir |                                                                                                    |                                        |                                                                                 |                       |                  |                               |   |   |
| CLICK HERE TO LEARN MORE                                                                  |                   |                     |                                                                                                    | Chow Amount Due                                                                                                    |                                        | how CDA                                                                         |                       |                  |                               |   |   |
|                                                                                           |                   |                     |                                                                                                    | Show Amount Due                                                                                                    | 5                                      | now GPA                                                                         |                       |                  |                               |   |   |
|                                                                                           |                   |                     |                                                                                                    |                                                                                                    |                                        |                                                                                 |                       |                  |                               |   |   |
|                                                                                           |                   |                     |                                                                                                    |                                                                                                    |                                        |                                                                                 |                       |                  |                               |   |   |
|                                                                                           |                   |                     |                                                                                                    |                                                                                                    |                                        |                                                                                 |                       |                  |                               |   |   |
|                                                                                           | · ·               |                     |                                                                                                    |                                                                                                    |                                        |                                                                                 |                       |                  |                               |   |   |
|                                                                                           | ·                 |                     |                                                                                                    |                                                                                                    |                                        |                                                                                 |                       |                  |                               |   |   |
|                                                                                           | Ĭ                 |                     | _                                                                                                    |                                                                                                    |                                        |                                                                                 |                       |                  |                               |   |   |
|                                                                                           |                   |                     | _                                                                                                    |                                                                                                    |                                        |                                                                                 |                       |                  |                               |   |   |
|                                                                                           |                   |                     |                                                                                                    |                                                                                                    |                                        |                                                                                 |                       |                  |                               |   |   |
|                                                                                           |                   |                     |                                                                                                    |                                                                                                    |                                        |                                                                                 |                       |                  |                               |   |   |
|                                                                                           |                   |                     |                                                                                                    |                                                                                                    |                                        |                                                                                 |                       |                  |                               |   |   |
|                                                                                           |                   |                     |                                                                                                    |                                                                                                    |                                        |                                                                                 |                       |                  |                               |   |   |
|                                                                                           |                   |                     |                                                                                                    |                                                                                                    |                                        |                                                                                 |                       |                  |                               |   |   |
| Quick Links                                                                               | _                 |                     | Academic Calenda                                                                                                    | u z                                                                                                    | • Wha                                  | r's Trending                                                                    | Campus Ma             |                  | Student Profile               | ~ |   |
| Quick Links<br>Register for Classe                                                        |                   | E HOOM              | Academic Calenda                                                                                                    | <b>•</b> • •                                                                                                    | • Wha                                  | fs Trending<br>Amount Due                                                       | Campus Ma             |                  | Student Profile<br>Show Photo | ~ |   |
| Quick Links<br>Register for Classe<br>View/Pay My Bill                                    | s<br>s            | Fall 2021           | Academic Calenda<br>Spring 2022                                                                                                    | ar a<br>Summer 2022                                                                                                    | What<br>Show                           | rs Trending<br>Amount Due<br>how GPA                                            | Compus Ma             |                  | Student Profile<br>Show Photo | ~ |   |
| Quick Links<br>Register for Classe<br>View/Pay My Bill<br>View Vor Francial J             | s                 | Fall 2021           | Academic Calenda<br>Spring 2022                                                                                                    | sr e and a summer 2022                                                                                                    | • What<br>Show<br>View                 | rs Trending<br>Amount Due<br>how GPA<br>/Pay My Bill                            | Campus Ma             |                  | Student Profile<br>Show Photo | - |   |
| Quiek Links<br>Register for Classe<br>View/Pay My Bill<br>View Your Financial /<br>Canvas | s<br>Aid          | Fall 2021<br>Jan 01 | Academic Calenda<br>Spring 2022<br>Summer 2022 Cl                                                                                                    | rr r<br>Summer 2022                                                                                                    | What<br>Show<br>Site<br>View<br>Regist | <b>t's Trending</b><br>Amount Due<br>how GPA<br>//Pay My Bill<br>er for Classes | Compute Mai           |                  | Student Profile<br>Show Photo |   |   |

You can also limit your searches by using the new drop-down menu in the search box. This was previously only available when you selected Advanced Search.

| All 👻    | Search in All Content |  |  |  |
|----------|-----------------------|--|--|--|
| Search i | in                    |  |  |  |
| Content  |                       |  |  |  |
| V All    |                       |  |  |  |
| App S    | earch                 |  |  |  |
| Other    | Links                 |  |  |  |
| People   | People Search         |  |  |  |
| cu.edu   | u Site Search         |  |  |  |

The UCCS student portal still works the same, with just these small changes to the notifications alert and search bar. If you have any questions or concerns, please contact <u>help@cu.edu</u> or call 303-860-HELP (4357).